#### Precios de impresión:

- Blanco y negro: 10¢ cada página
- Color: 25¢ cada página

# Impresión inalámbrica digital que se llama: ePrintIt

Puede imprimir prácticamente cualquier documento o página web desde su computadora o dispositivo móvil usando una de las impresoras de nuestra biblioteca. Imprima en blanco y negro o a color, en una o dos caras, y especifique la cantidad de copias que necesita; luego, vaya a la biblioteca para recoger sus copias y pagar.

## Existen tres formas para enviar un trabajo de impresión a DPPL:

#### **1. CARGAR UN ARCHIVO DIRECTAMENTE**

Ingrese en la página **https://tbs.eprintit.com/portal/#/ppl/upload/dppl** y siga las instrucciones.

## 2. ENVIARLO POR CORREO ELECTRÓNICO

Envíe o reenvíe un correo electrónico. El correo electrónico pasará a ser un trabajo de impresión y los archivos adjuntos se considerarán trabajos de impresión adicionales. A continuación, se le enviará un correo electrónico que confirma que se recibió el trabajo de impresión (este correo electrónico no incluye un código de activación, pese a las instrucciones del portal).

- Copias en blanco y negro: <u>tbs-dppl-bw@eprintitservice.com</u>
- Copias a color: <u>tbs-dppl-color@eprintitservice.com</u>

# 3. UTILIZAR LA APLICACIÓN MÓVIL

Obtenga la *aplicación Public Print Locations, que está disponible* en la tienda de aplicaciones de Google o Apple. (NOTA: no se confunda con la aplicación *ePRINTit Mobile*; esa aplicación cumple una función diferente).

## Google

Play: <u>https://play.google.com/store/apps/details?id=com.eprintit.epri</u> <u>nt.ppl.client</u>

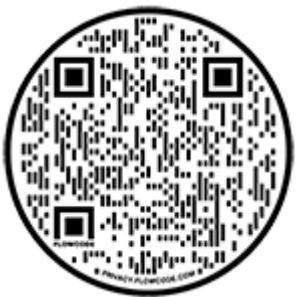

Apple Store: <u>https://apps.apple.com/ua/app/public-print-</u>locations/id1181041135

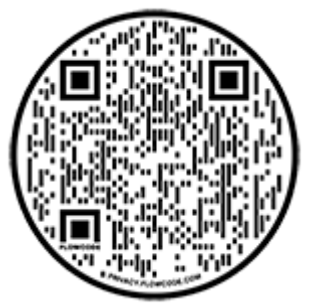

#### Cómo recoger sus copias impresas de forma inalámbrica en DPPL

Una vez que haya recibido un recibo por el trabajo de impresión inalámbrica, debe ir a la biblioteca a buscarlo. Para hacerlo:

- Vaya a una de las torres de monedas para impresiones ubicada en las impresoras para clientes del cuarto piso o en la fotocopiadora del tercer piso.
- **Ingrese el nombre o número de tarjeta de la biblioteca** que ingresó en la página web cuando envió el archivo para imprimir.
- O ingrese la primera parte de la dirección de correo electrónico (lo anterior al símbolo @), si envió un correo electrónico.
- **Pague e imprima.** Los costos son de 10¢ por página en blanco y negro y 25¢ por página a color.